# SKATING ACADEMY ONLINE CUSTOMER INSTRUCTIONS

## **REGISTER A STUDENT FOR THE SKATING ACADEMY**

Go to The Rinks registration site: <u>http://the-rinks.maxgalaxy.net/Home.aspx</u>

Login to your existing account OR create a customer Account if you do not have one

• Don't forget to add the **PARTICIPANT** as a member of your account (as needed)

#### Click MEMBERSHIPS/PACKAGES

Select the desired SKATING ACADEMY PACKAGE and complete the registration and purchase

• Make sure to select the **PARTICIPANT** as the enrollee **NOT** the parent

Online registrations for the SKATING ACADEMY are pay in full only

• Payment plans for CT/HP/ET Silver or Gold packages must be done in person at the Program Office

## ENROLL THE SKATING ACADEMY MEMBER IN SKATING ACADEMY CLASSES

Go to The Rinks registration site: <u>http://the-rinks.maxgalaxy.net/Home.aspx</u>

## Select REGISTRATION / SESSION ENROLLMENT / SKATING ACADEMY CLASSES

Login to your existing account OR create a customer Account if you do not have one

• Don't forget to add the **PARTICIPANT** as a member of your account (as needed)

Select the NAME OF REGISTRANT (participant NOT parent)

Select the PACKAGE (Membership) that you want to use to "PAY" for the classes

• If you have a **10 PACK OF SKATING CLASSES** in addition to your **SKATING ACADEMY MEMBERSHIP**, use the membership first as the membership has an expiration date, the 10 pack does not expire

Select the classes in which you would like to enroll the PARTICIPANT

Click **CONTINUE** when you are finished selecting classes

Click AGREE TO THE WAIVER / ADD TO CART (confirm that the sessions you have selected are correct)

Click CHECKOUT / CONTINUE

## PURCHASE 10 PACKS OF FREESTYLES OR SKATING ACADEMY CLASSES

Go to The Rinks registration site: <u>http://the-rinks.maxgalaxy.net/Home.aspx</u>

Login to your existing account **OR** create a customer Account if you do not have one

• Don't forget to add the **PARTICIPANT** as a member of your account (as needed)

#### Click MEMBERSHIPS/PACKAGES

Select the desired 10 PACK (FREESTYLES OR SKATING ACADEMY CLASSES) , complete the registration & purchase

• Make sure to select the **PARTICIPANT** as the enrollee **NOT** the parent